## HOW TO UPLOAD VIDEO AUDITION

NOTE: A Personalized Gmail Account is required to upload your VIDEO AUDITION to LMPs YouTube account.

- 1. Create a <u>Gmail Account</u>, fill in the appropriate information, and then click "next step".
- 2. Located at the top right click  $\blacksquare$  and select YouTube  $\square$  Application.
- 3. Click the "Upload," on the YouTube homepage
  - Fill out the information in the pop up window, then click "Next."
- 4. Drag and drop your VIDEO AUDITION where it says "Select files to Upload."
- 5. Title VIDEO AUDITION as follows:
  - Your First and Last name, LEGALLY BLONDE VIDEO AUDITION
  - Where it says **PUBLIC**, click and select **PRIVATE**.
  - Click "Done"
- 6. When upload is complete, view your video. Click "Video Manager" below.
- 7. Click "Edit" next to your video.
- Locate "+Add names, circles, or email addresses" under PRIVATE; and type in "LMPAuditions@gmail.com"
- 9. Click Share.